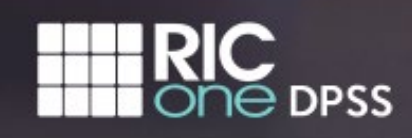

| Version | Inventory Tool Release Notes                                                                                                    |
|---------|----------------------------------------------------------------------------------------------------|
| 2.3.0   | <b>Products&gt;Product Profile&gt;Add Product to District Inventory (or edit an existing Product)</b><br>Users now have the option to type in an Expiration Date or choose one from the pop-up calendar.                                                                                                    |
| 2.3.0   | Products>Product Profile>Add Product to District Inventory (or edit an existing Product)<br>District administrators can add up to (4) PDF documents per application listed in their data inventory. When<br>adding or editing a product, document files can be attached, or links to documents can be added. There is also a<br>"Show in Bill of Rights" checkbox, to allow the option to show or hide the documents.                                                                                      |
| 2.3.0   | <b>District Inventory Screen</b><br>A <b>Show in Bill of Rights</b> column appears on the far right of the screen with a checkbox next to each product name. By default, the box will be checked for all products. District Administrators now have the option to uncheck the box for any products they do not wish to list on the <b>Bill of Rights</b> page, such as products that do not contain PII. Also, the <b>Contractor</b> filter option has been removed from the <b>Bill of Rights</b> screen. |
| 2.2.0   | Products>Product Profile>Add Product to District Inventory<br>"Number of Users" label has been changed to "Type of Users". Also, an option of "District Office" has been<br>added to the list of choices.                                                                                                    |
| 2.2.0   | <b>Products&gt;Search</b><br>Previously the user was only given the option to submit a new product request if their search yielded no results.<br>Now, the request form link and the following message appears after any search: "If your search did not produce<br>desired results, please try alternate spelling or spacing. If product is not found please submit a request to add<br>the product using the following form."                                                                            |
| 2.2.0   | Products>View Products>Abstract Pending<br>If a product is in the Abstract Pending stage, "Data Categories", "Credentials", and "NY Compliance" are hidden<br>on the Product Profile page.                                                                                                    |
| 2.2.0   | <b>Bill of Rights Page</b><br>The following design changes have been applied: "Expiration Date" heading changed to "Contract Expiration",<br>"Documentation" Heading changed to "Vendor Public Privacy Policy". Links to policies are now indicated by an<br>"eye" icon, or an X is displayed if there is no link. Privacy policies now open in a new tab. Also, District<br>Documents no longer appear on the bottom of the Bill of Rights Page.                                                          |
| 2.2.0   | Products>Product Profile<br>Only the date of an updated document changes, rather than all dates.                                                                                                    |
| 2.2.0   | Products>Product Profile>Add Product to District Inventory<br>Use of the "Renews Annually" button was causing the Expiration Date to advance incorrectly. This issue has<br>been corrected.                                                                                                    |
| 2.2.0   | Products>View Products and Products>Product Profile<br>"Data Classifications" now labeled as "Data Categories"                                                                                                    |